## Mozilla Thunderbird

- 1. Open Mozilla Thunderbird
- 2. On the "Home" tab, look under "Accounts" and click "Email" under "Set up an account:"

| Local Folders       |                                       |  |  |  |  |
|---------------------|---------------------------------------|--|--|--|--|
| 🔄 Trash<br>🌯 Outbox | I nunderbird Mail - Local Folders     |  |  |  |  |
|                     | Accounts                              |  |  |  |  |
|                     | View settings for this account        |  |  |  |  |
|                     | 🚎 Set up an account:                  |  |  |  |  |
|                     | (MjEmail 역 Chat 이 Newsgroups Di Feeds |  |  |  |  |
|                     | Advanced Features                     |  |  |  |  |
|                     | C Search messages                     |  |  |  |  |
|                     |                                       |  |  |  |  |
|                     | Manage message filters                |  |  |  |  |

Fig. 2-1: Add a New E-Mail Account

3. Fill in the information and click "Continue"

| t 🔍 Newsgr | Set Up an Existin                                                              | g Email Account                                                                        |                                                   | ×    |
|------------|--------------------------------------------------------------------------------|----------------------------------------------------------------------------------------|---------------------------------------------------|------|
|            | Your name:                                                                     | John Doe                                                                               | Your name, as shown to others                     |      |
|            | Email address:                                                                 | example@d-pcomm.ne                                                                     | Your existing email address                       |      |
|            | Password                                                                       | •••••                                                                                  |                                                   |      |
| 5          |                                                                                | Remember password                                                                      |                                                   |      |
|            | Configuration f                                                                | ound by trying common s                                                                | erver names                                       |      |
| ilters     | <ul> <li>IMAP (rem<br/>Incoming: II<br/>Outgoing: S<br/>Username: e</li> </ul> | ote folders) OPOP3 (ke<br>MAP, mail.d-pcomm.net, 5<br>MTP, mail.d-pcomm.net,<br>xample | ep mail on your computer)<br>STARTTLS<br>STARTTLS |      |
|            | Manual config                                                                  | 1                                                                                      | Done Car                                          | ncel |

Fig. 2-2: Fill in Credentials

4. Once Thunderbird finishes fetching information, click "Manual config"

- 5. For incoming server, select IMAP if you access your e-mail from multiple device or POP3 if this is the only device you use for e-mail
- 6. "Server hostname" should be "mail.(your e-mail's domain)"
  - ex: an e-mail of "example@d-pcomm.net" would have a mail server of "mail.d-pcomm.net" an e-mail of "example@cass.net" would have a mail server of "mail.cass.net" an e-mail of "example@tc3net.com" would have a mail server of "mail.tc3net.com"
- 7. Set "**SSL**" to "**None**" for incoming and outgoing servers—leaving SSL enabled can cause e-mail to come into your account or keep you from sending e-mail.

|   | Your name:     | John Doe              |                                             | Your name, as show                  | vn to others                   |                     |          |                                                      |          |
|---|----------------|-----------------------|---------------------------------------------|-------------------------------------|--------------------------------|---------------------|----------|------------------------------------------------------|----------|
|   | Email address: | example@              | d-pcomm.ne                                  | Your existing email                 | address                        |                     |          |                                                      |          |
| - | Password:      |                       | •                                           |                                     |                                |                     |          |                                                      |          |
| _ |                | Remen                 | nber password                               |                                     |                                |                     |          |                                                      |          |
|   | Carlinganting  |                       |                                             |                                     |                                |                     |          |                                                      |          |
|   | Configuration  | found by try          | ring common s                               | erver names                         |                                |                     |          |                                                      |          |
|   | Configuration  | found by try          | ving common s<br>Server hostna              | erver names                         | Port                           | SSL                 |          | Authentication                                       |          |
|   | Incoming:      | found by try<br>MAP ~ | Server hostna<br>mail.d-pcom                | erver names<br>me<br>m.net          | Port<br>143 ~                  | SSL<br>None         | Ŷ        | Authentication<br>Normal password                    | *        |
|   | Incoming:      | MAP ~                 | Server hostna<br>mail.d-pcom<br>mail.d-pcom | erver names<br>me<br>m.net<br>m.net | Port<br>143 \vice<br>587 \vice | SSL<br>None<br>None | \$<br>\$ | Authentication<br>Normal password<br>Normal password | > ><br>> |

Fig. 2-3: Entering Manual Server Settings

- 8. Make sure the Username for incoming and outgoing is your full e-mail address
- 9. Set authentication for incoming and outgoing to "Normal password"
- 10. Click "Re-test" to make sure there are no issues found, then click "Done"
- 11. A pop-up window may have you confirm the security settings since SSL is not turned on. Check the box next to "I understand the risks." and click "Done"